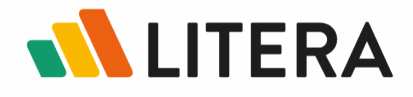

# Litera Compare for PDF

User Guide

January 2024

### Contents

| Introduction to Litera Compare for PDF | 1  |
|----------------------------------------|----|
| Starting Litera Compare for PDF        | 1  |
| Litera Compare user interface          | 3  |
| PDF comparison methods                 | 4  |
| Using Litera Compare for PDF           | 6  |
| The Litera Compare for PDF ribbon      | 7  |
| The Quick Access Toolbar               | 8  |
| The Change List                        | 9  |
| The Comments Change Report             | 9  |
| Sharing comparisons                    | 10 |
| Styles                                 | 12 |
| File Menu                              | 15 |

## **Introduction to Litera Compare for PDF**

Utilizing the same comparison technology that makes comparing Word documents, Excel spreadsheets, and PowerPoint presentations quick and efficient, the **Litera Compare for PDF** component for Litera Compare Suite allows for full comparison of PDF documents. It complements the existing PDF comparison options in the rest of Litera Compare Premier, but also allows for "native" comparison, which not only is fast but also does not require conversion to Word.

## **Starting Litera Compare for PDF**

Litera Compare for PDF gives you flexibility when starting comparisons, depending on your system administrator's configurations. For example, Litera Compare can be set to start automatically when original and/or modified documents are selected for comparison in Windows file folders, DMS workspace folders, and within MS Office applications.

You can launch Litera Compare for PDF via one of the following methods:

Windows Desktop Double-click the Litera Compare for PDF icon .

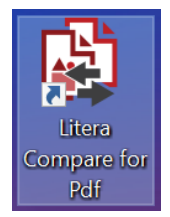

| Windows Start<br>button | Start   Litera   Litera Compare for PDF                                                                                                    |
|-------------------------|----------------------------------------------------------------------------------------------------|
| DMS                     | <ul> <li>A variety of right-click comparison options are available, depending on the DMS. These allow you to select the files you wish to compare in the DMS software and send them to Litera Compare, ready for comparison. Examples from the iManage DMS include:</li> <li>Litera Compare Selected - select two documents in the same DMS folder.</li> </ul> |
|                         | <ul> <li>Litera Compare with Previous Version - select a<br/>document with more than one DMS version.</li> </ul>                                                                                                    |
|                         | <ul> <li>Litera Compare Select as Original and Litera Compare<br/>Select as Modified select original and modified documents<br/>from different workspace folders and send them to<br/>Change-Pro for comparison.</li> </ul>                                                                                                    |

| Windows File<br>Folders         | Select an original document, hold down the <b>CTRL key</b> , and<br>select a modified document; then right click and select<br><b>Compare with Litera Compare</b> (both documents need to be<br>in the same folder).<br><b>OR</b><br>If Litera Compare is configured to start whenever you select<br>any document for comparison, then select a document, right<br>click, and choose either <b>Litera Compare</b>   <b>Compare</b> |  |  |  |  |  |
|---------------------------------|----------------------------------------------------------------------------------------------------|--|--|--|--|--|
|                                 | (Original) or Litera Compare   Compare (Modified).                                                                                                    |  |  |  |  |  |
| Open PDF<br>Document            | Click the <b>Litera Compare</b> button on the <b>Litera</b> tab to send the document to Litera Compare for comparison.                                                                                                    |  |  |  |  |  |
| From Litera<br>Compare for Word | Select two PDF documents to compare. Next, click the <b>Compare</b> button, and then select the <b>Page-by-page option</b> in the resulting dialog. The comparison then runs and opens in Compare for PDF.                                                                                                    |  |  |  |  |  |
|                                 | What kind of PDF comparison do you want? $\times$                                                                                                    |  |  |  |  |  |
|                                 | You've selected two PDFs: how would you like to compare them?                                                                                                    |  |  |  |  |  |
|                                 | Redline     Generate redline in Compare for Word, save as Word or PDF                                                                                                    |  |  |  |  |  |

Page-by-page

Compare PDFs page-by-page in Compare for PDF, save as PDF only

OK

Cancel

## Litera Compare user interface

The Litera Compare for PDF interface is like that of Litera Compare for Word, with minor differences. For example, there is no View tab, and the Change List appears slightly differently.

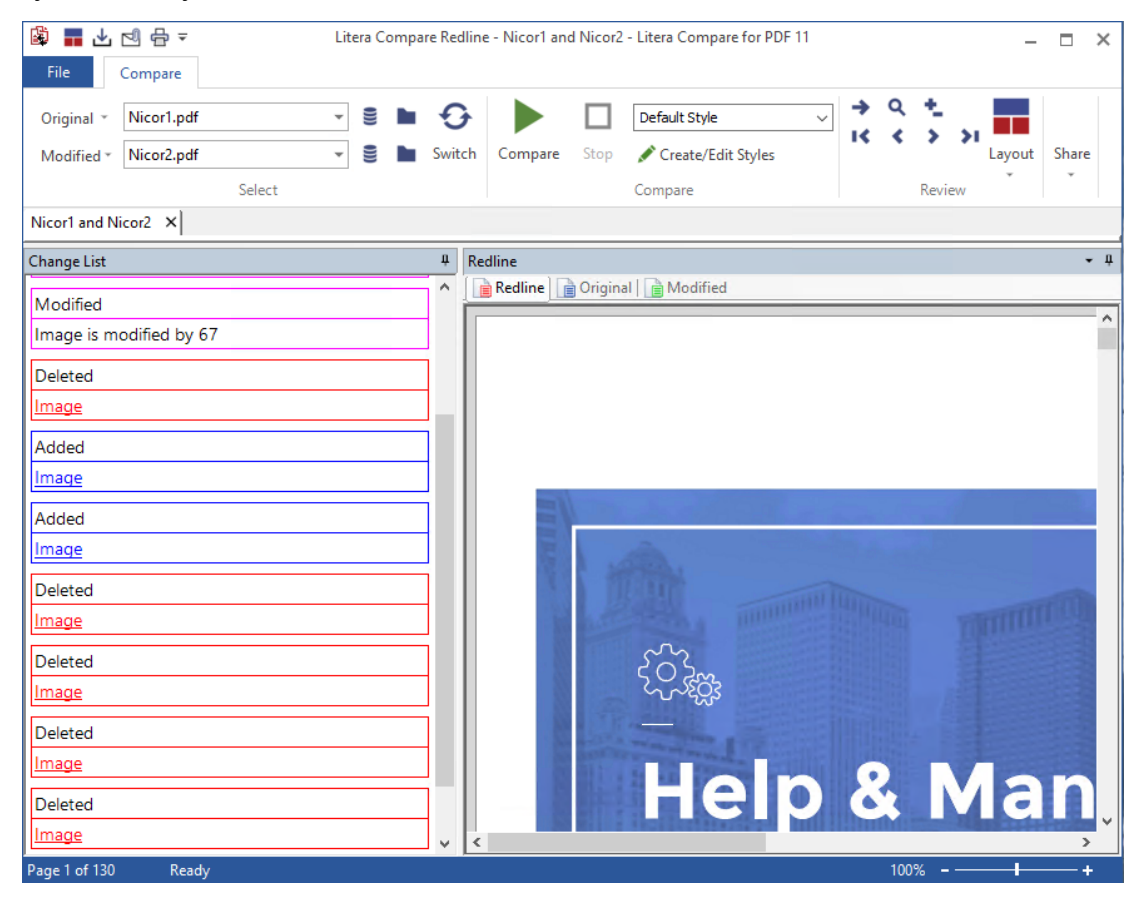

**Note:** This User Guide assumes that you are already familiar with Litera Compare for Word. If you wish to see more details about Litera Compare for Word, please see the *Litera Compare for Word User's Guide*.

Additionally, when you launch Litera Compare for PDF by itself, without going through CP for Word first, all PDFs that you compare can **ONLY** be compared natively, on a page-by-page basis. This is unlike CP for Word, wherein you can select other options for comparing PDFs. However, unlike with CP for Word, comparing PDFs directly within Litera Compare for PDF provides more of a "true" PDF comparison, because the PDFs are not converted to Word beforehand.

## **PDF comparison methods**

Native PDF comparison in Litera Compare for PDF compares PDF documents on a page-by-page basis, which is perfect for PDFs where content does not flow from page-to-page. This is also ideal for documents with images, complex layouts, or many tables (e.g., brochures, forms, or PowerPoint decks or Excel spreadsheets printed as PDFs).

If content does flow from one page to another, that text is marked as deleted on the page where it originally appeared, and then added on the page where it appears in the modified document, even if there is no difference in the text itself. In that case, you might prefer to navigate away from Litera Compare for PDF, and instead use the Standard or Simple methods within Litera Compare for Word. All three PDF comparison methods are available via the **"What kind of PDF comparison do you want?"** dialog in Litera Compare for Word, as shown earlier.

Both the Standard and Simple methods convert the PDFs to .DOCX Word files prior to comparison, but also allow for the redlines to be saved in either Word or PDF formats. Their differences are outlined below:

- **Standard:** Compares formatting, in addition to text and other content. Recommended for documents with large amounts of text in paragraphs (for example, contracts).
- Simple: Compares text only and ignores formatting. Recommended for documents with text in various orientations or mostly in tables (e.g., prospectuses).
- **Note:** Litera OCR is not required to run either the Standard or Simple methods. However, if the module is not installed, a message indicating this is displayed after clicking **Compare**.

Also, the Standard and Simple methods work slightly differently depending on the licenses granted to you by your administrator. For example, if you have a license with only Litera PDF Converter, and not the OCR Module, the following message is displayed after running a comparison with either method:

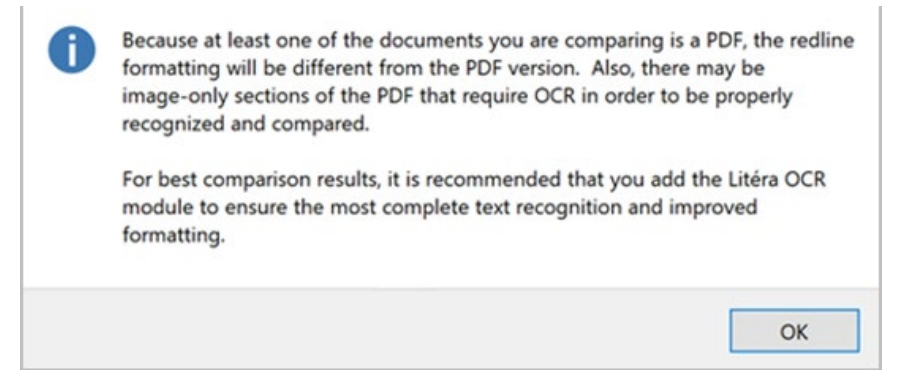

Your license also affects how your comparisons will be rendered. For example, if you are licensed for PDF Converter only, the Standard and Simple methods yield identical comparison results. On the other hand, if you are licensed for the OCR Module, the Standard and Simple methods render according to the descriptions shown earlier. Please contact your administrator for any licenses you might need.

You can select any one of the three comparison methods when selecting to compare PDFs in CP for Word. If you select Standard or Simple, the comparison will be run in CP for Word.

For more details about each comparison method, click the **More information... link** in the "What kind of PDF comparison do you want?" dialog.

| Litera C | Compare for Word - Information X                                                                                                    | ζ |
|----------|----------------------------------------------------------------------------------------------------|---|
| 0        | Standard:<br>Recommended for PDFs consisting mostly of text in paragraphs. Converts the<br>PDF to Word format and compares using the layout of the "modified" document.<br>This option includes image comparison, and OCR if Litera OCR is installed. Save<br>your comparison as Word or PDF.                                                                                                    |   |
|          | Simple text only:<br>Recommended for PDFs with more complex formatting, like brochures and<br>documents with mixed graphics and text or tables in a variety of positions.<br>Converts to Word format but only compares text with no formatting. This option<br>does not include image comparison, but does include OCR if Litera OCR is<br>installed. Save your comparison as Word or PDF.                                                                                                    |   |
|          | Page-by-page:<br>Compare within the PDF documents, page-by-page, no conversion to Word. This<br>is the fastest PDF comparison option, and is recommended for PDFs with<br>complex layouts, such as PowerPoint presentations that have been saved as PDFs<br>with mixed graphics and text in a variety of positions. Text that moves from one<br>page to another will be marked as new text. This option does not include image<br>comparison or OCR. It compares the searchable text in the PDFs, page by page.<br>Save your comparison as PDF only. |   |
|          | ОК                                                                                                    |   |

## **Using Litera Compare for PDF**

The functions and features of Litera Compare for PDF are only slightly different than for Litera Compare for Word. When starting standalone CP for PDF, you can begin in the same way by selecting files to populate in the **Original** and **Modified** fields. Select these files from either your local computer or your company's DMS, if DMS integration has been enabled by your Administrator.

| 🛱 🖬 1    | ⊻ ⊴ 🖶 = |        |   |      | Litera |
|----------|---------|--------|---|------|--------|
| File     | Compare |        |   |      |        |
| Original | •       |        | * | ())) | Ð      |
| Modified |         |        | • | 9    | Switch |
|          |         | Select |   |      | •      |

**Note:** You can also drag and drop PDFs into these fields from your Windows File Explorer.

To change which document is considered Original and which is Modified, click the **Switch** button. Otherwise, click the **Compare** button.

| 🕼 📕 🕹      | ⊴ 🖶 ∓      |        |   |      | Litera | Compare R |
|------------|------------|--------|---|------|--------|-----------|
| File       | Compare    |        |   |      | _ /    |           |
| Original * | Nicor1.pdf |        | - | ())) | Ð      |           |
| Modified * | Nicor2.pdf |        | - | ())) | Switch | Compare   |
|            |            | Select |   |      |        |           |

At any time during the comparison process, click on the Stop button to halt it.

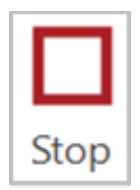

When the comparison is complete, the redline appears in the Document Window, and all changes are displayed in the Change List on the left. The Change List displays the mark-up of all modified, added, and deleted content, while the Document Viewer displays the specific areas in the PDFs where that content has been marked up. All mark-ups are represented in CP for PDF's default style, made especially for PDFs. However, you can create and use your own custom styles, which are unique to CP for PDF. For more information on creating styles, please see the <u>Styles section</u>.

#### The Litera Compare for PDF ribbon

The Ribbon contains only one set of options, as represented by the **Compare** tab. These options are divided in several groups, as shown below:

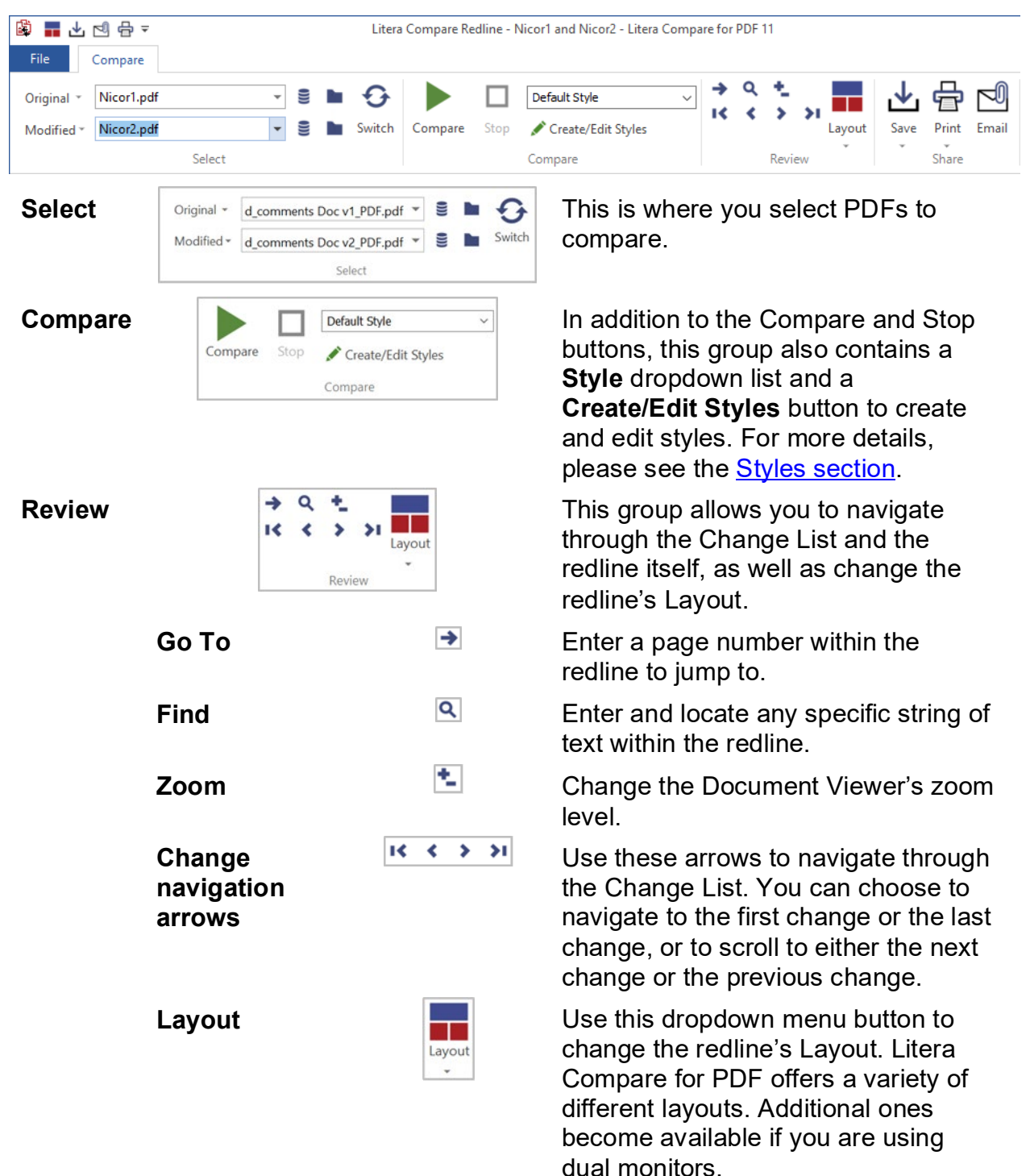

Share

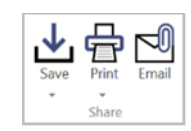

This group allows you to save, print, and email the redline. For more details, see the 'Sharing Comparisons' section.

#### The Quick Access Toolbar

The Quick Access Toolbar (QAT), located in the upper left corner of the Litera Compare application window, provides quick access to the Litera Compare functions that you use most often.

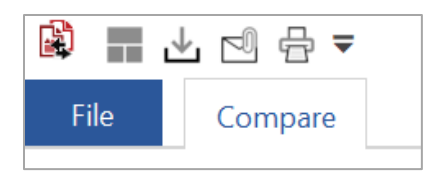

You can customize the QAT to suit your personal preferences.

To add a button to the QAT, right click the corresponding button on the Ribbon, and then select **Add to Quick Access Toolbar**.

To remove a button from the QAT, right click the button and select **Remove from Quick Access Toolbar**.

You can also show and hide icons on the QAT without removing them by clicking the dropdown arrow on the QAT and then selecting or deselecting them.

|      | 业 ⊡ 🖶   | = |                                |
|------|---------|---|--------------------------------|
| File | Compare | 3 | Customize Quick Access Toolbar |
|      | _       | ✓ | Layout                         |
| 1000 | -       | < | Save                           |
| -    | -       | ✓ | Email                          |
|      | -       | ✓ | Print                          |
| _    | -       |   | Show Below the Ribbon          |
|      |         |   | Minimize the Ribbon            |
|      |         |   | Reset Quick Access Toolbar     |

**Note:** Any changes made to the QAT are retained and when Litera Compare is closed and started again, you will see your customized QAT. If you want to return the QAT to its default layout, use the **Reset Quick Access Toolbar** option in the QAT dropdown menu.

#### The Change List

As explained earlier, the Change List lists all changes between the original and modified documents. Clicking any change here automatically navigates to that change within the Document Viewer.

| Modified                                                                                                 |  |
|----------------------------------------------------------------------------------------------------|--|
| Projects and Mr. Con                                                                                     |  |
| Projects and Mumins                                                                                      |  |
| Modified                                                                                                 |  |
| then select the second topic to view it in the<br>tab<br>you just opened. <u>Here is some more text!</u> |  |
| Modified                                                                                                 |  |
| Image is modified by 67                                                                                  |  |
| Deleted                                                                                                  |  |
| Image                                                                                                    |  |
| Added                                                                                                    |  |
| Image                                                                                                    |  |
| Added                                                                                                    |  |
| Image                                                                                                    |  |
| Deleted                                                                                                  |  |
| Image                                                                                                    |  |
| Deleted                                                                                                  |  |
| Image                                                                                                    |  |
| Deleted                                                                                                  |  |
| Image                                                                                                    |  |
| Deleted                                                                                                  |  |
| Image                                                                                                    |  |
| Deleted                                                                                                  |  |
| Image                                                                                                    |  |

#### **The Comments Change Report**

The **Comments Change Report**, located within the redline, lists the changes to the selected PDFs within the redline.

| Comments Change Report |          |                                                                                                    |  |  |  |  |  |
|------------------------|----------|----------------------------------------------------------------------------------------------------|--|--|--|--|--|
| #                      | Change   | Comments Text                                                                                                    |  |  |  |  |  |
| 1                      | Deleted  | As Reported by the Senate State and Local Government and Veterans Affairs Committee                                                                                                    |  |  |  |  |  |
| 2                      | Inserted | Introduced                                                                                                    |  |  |  |  |  |
| 3                      | Modified | gular Session <del>Sub. S</del> . B. No. 4                                                                                                    |  |  |  |  |  |
| 4                      | Deleted  | osponsors: Senators Daniels, Hughes, LaRose, Brown, Turner                                                                                                    |  |  |  |  |  |
| 5                      | Inserted | undintrastate, which is hereby created, and shall be used to pay costs related to such audits. The costs of audits of a state                                                                                                    |  |  |  |  |  |
| 6                      | Modified | Sub-S, B, No. 4 Page 2 As Introduced Reported by the Senate State and Local Government and Veterans Affairs Committee fund-intrastate, which is hereby created, and shall be used to pay costs related to such audits. The costs of audits of a state |  |  |  |  |  |

The Comments Change Report contains the following columns:

| #                | The number of each change, labeled according to the order they appear in the redline. The numbers are marked in their appropriate locations within the redline itself. |
|------------------|----------------------------------------------------------------------------------------------------|
| Change           | Indicates the type of change (i.e. Inserted, Deleted, Modified, etc.)                                                                                                  |
| Comments<br>Text | The changed text, whether it's from comments or from the redline body.                                                                                                 |

This report is tied to rendering styles and can be enabled or disabled via the **Edit Styles** dialog, within the **Redline Options** section. You must also designate where in the redline to include the report (each page, first page, or last page).

**Note:** If you choose to include the report on each page, the change number is reset in each instance.

| tyles              |   |                        |        |       |                         |   |        |
|--------------------|---|------------------------|--------|-------|-------------------------|---|--------|
| Test Style 1       | ~ |                        | New    | F     | Rename                  |   | Delete |
| Text Appearance    |   | Summary report         | Comr   | nents | summary                 |   | ٦      |
| Comparison Options |   | Reports on Last page 🗸 | Summar | / on  | Last page<br>Each page  | ~ |        |
| Redline Ontions    |   |                        |        |       | First page<br>Last page |   |        |

The Comments Change Report can also be saved or printed via the Save and Print button dropdowns.

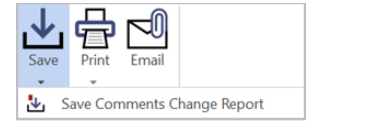

| Print    | Email    |                     |
|----------|----------|---------------------|
| <b>•</b> |          |                     |
| 10 F     | rint Com | ments Change Report |

#### **Sharing comparisons**

You can save, print, and email all open documents, including the redline, using the **Save, Print** and **Email** buttons, respectively. All of these functions are available within the **Share group**.

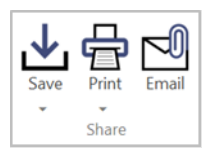

#### Saving comparisons

Clicking the **Save** button itself opens the following dialog:

| Save:<br>Original<br>Modified<br>Redline<br>Hide settings   | <ul> <li>Local</li> <li>C:\Users\sporter\Documents\Test Files\</li> <li>DMS</li> <li>DMS path</li> </ul> | CP\ |
|-------------------------------------------------------------|----------------------------------------------------------------------------------------------------|-----|
| Save to:<br>Desktop<br>My documents                         |                                                                                                    |     |
| Documents folder - C:\User     Selected folder - Select now | sporter\Documents\Test Files\CP\                                                                         |     |
|                                                             | OK Cance                                                                                                 | el. |

Select which versions to save and whether to save them in your local files or in your DMS. Then, select a folder or other location to save them to. It should be noted that you can only save them in their native formats.

After saving the redline, you can see its mark-ups within any PDF viewer application, wherein they are displayed as comments. Additionally, others can see these mark-ups as well, if you email the redline to them.

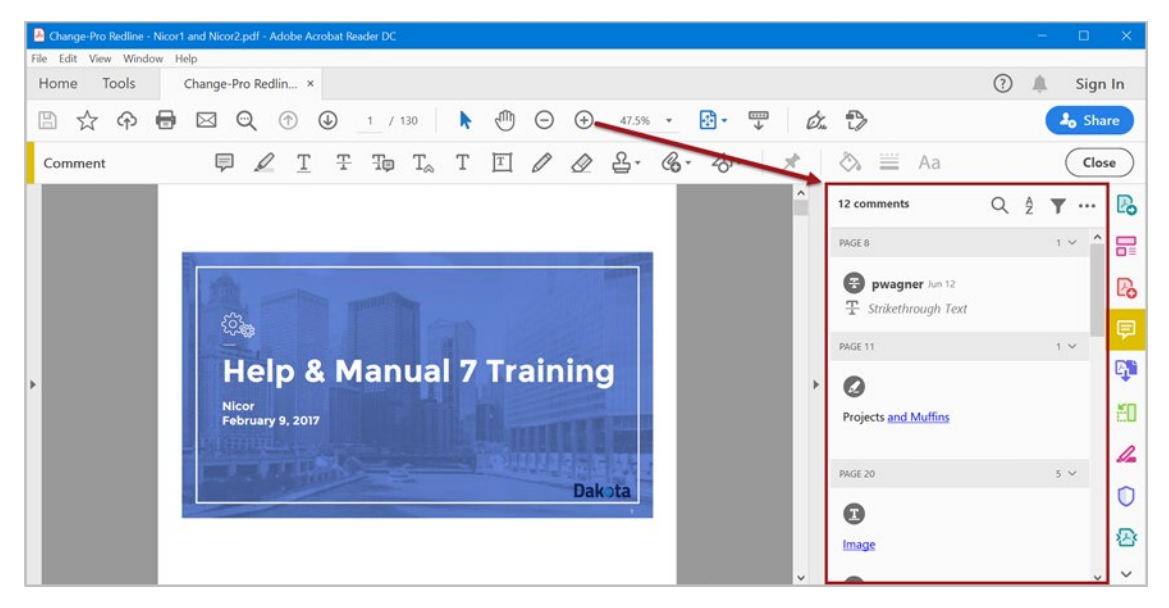

#### **Emailing comparisons**

1. Click the **Email** button to open the following dialog.

| Email |                      |                                            | ×            |
|-------|----------------------|--------------------------------------------|--------------|
|       | Email                | O Copy to clipboard                        |              |
|       | Document             | File name                                  | PDF          |
|       | 音 Original           | Sample Original Document                   |              |
|       | Ample Modified       | Sample Modified Document                   |              |
|       | fedline Redline      | Litera Compare Redline - Sample Original D | $\checkmark$ |
|       | Zip file of selected | ОК                                         | Close        |

- 2. Select **Email** if you want to create a new email with the selected files attached, or select **Copy to clipboard** if you want to copy the selected files to the clipboard so you can paste the selected files into an existing email.
- 3. Select which files to email and whether to zip the selected files together.

- 4. You can change the name of any of the files you have selected to attach to your email. Click once in the File name column for the file you want to rename, then type in the new name. You can also click CTRL+A to select the entire file name, then start typing to delete the existing file name and create the new one. This changes the name of the file attached to your email, but it does not change the name of any files saved on your computer or in your DMS.
- 5. Click **OK**. Litera Compare for PDF renames, and/or zips the selected files as specified, and then:
  - If you selected **Email**, attaches the selected files to a single email. That email displays within your default email client; from there, you can add your recipients, subject line, and message.
  - If you selected Copy to clipboard, copies the selected files to the clipboard. You can go to an open email, or reply to an email, or create a new email in your email application and paste the selected files as attachments.

#### **Styles**

As noted earlier, you can use different mark-up styles for PDF comparisons, which can be selected from the **Styles dropdown list** on the Ribbon. Note that if you select a new style, you must re-run the comparison to apply it.

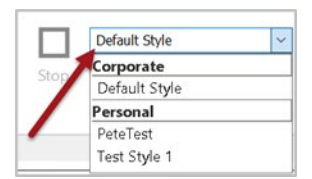

To edit existing styles or create new ones, click the Create/Edit Styles button.

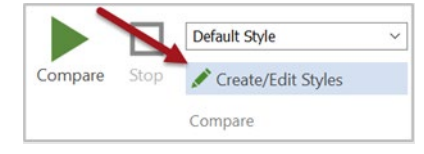

The Edit Styles dialog is displayed.

| Default Style      | ~                           | New               | Rename | Delet |
|--------------------|-----------------------------|-------------------|--------|-------|
| Text Appearance    | Added      De               | eleted O Modified |        |       |
| Comparison Options | Color:                      | •                 |        |       |
| Redline Options    | Underline     Strikethrough |                   |        |       |
|                    |                             |                   |        |       |
|                    | 0                           |                   |        |       |
|                    |                             |                   |        |       |
|                    |                             |                   |        |       |
|                    |                             |                   |        |       |
|                    |                             |                   |        |       |
|                    |                             |                   |        |       |
|                    |                             |                   |        |       |

This dialog is divided into three different sections, represented by the tabs on the left:

- **Text Appearance.** The tab selected by default every time you open this dialog. Set the colors and styles (underline, strikethrough, or highlight) for text markups, including added, deleted, and modified text.
- **Comparison Options.** Select whether to show changes in case within text (e.g., lowercase to uppercase).

| Ayles              |                   |     |        |        |
|--------------------|-------------------|-----|--------|--------|
| Default Style      | ~                 | New | Rename | Delete |
| Text Appearance    | Show case changes |     |        |        |
| Comparison Options |                   |     |        |        |
| Redline Options    |                   |     |        |        |
|                    |                   |     |        |        |
|                    |                   |     |        |        |
|                    |                   |     |        |        |
|                    |                   |     |        |        |
|                    |                   |     |        |        |
|                    |                   |     |        |        |
|                    |                   |     |        |        |
|                    |                   | ОК  | Apply  | Cancel |

Redline Options. Set whether to include a summary report and/or a comments change report in the comparison, allowing you to see a summary of all changes. If you do select to include either report, you must determine, from the dropdowns, whether to include each one as the first page or the last page in the redline (or each page, in the case of the comments change report).

| Default Style      | ~                      | New        | Rename    | Delete |
|--------------------|------------------------|------------|-----------|--------|
| Text Appearance    | Summary report         | Comment    | s summary |        |
| Comparison Options | Reports on Last page V | Summary on | Each page | ~      |
| Redline Options    |                        |            |           |        |
|                    |                        |            |           |        |
|                    |                        |            |           |        |
|                    |                        |            |           |        |
|                    |                        |            |           |        |
|                    |                        |            |           |        |
|                    |                        |            |           |        |
|                    |                        |            |           |        |
|                    |                        |            |           |        |

To make edits to an existing style, select it from the style dropdown in the upper left corner of the dialog. After you have made your required changes, click the **Apply** button to save them.

**Note:** You are only able to edit Personal styles, unless you are running Litera Compare for PDF as an Administrator or with Administrator privileges.

To create a new style, click the **New** button. The following dialog displays:

| New Comparison Styl | le          |               | ×      |
|---------------------|-------------|---------------|--------|
| Test Style          |             |               |        |
| O Corporate style   | Base style: | Default Style | ~      |
| Personal style      |             | ОК            | Cancel |

Use this dialog to name the new style, select a pre-existing style to receive its base settings from, and select whether to make it a Corporate style or a Personal style (only if you have Administrator privileges).

There are three main differences between Corporate and Personal styles:

- Personal styles can be edited by anyone using your computer, while Corporate styles can only be edited by Administrators or users with Administrator privileges.
- Personal styles are in the Roaming Profile folder on your computer, while Corporate styles are located in the Program Data folder by default.
- Personal styles are saved only for the current user of Litera Compare for PDF, while Corporate styles can be utilized by the entire organization.

Click **OK**, and your new style is added to the list of available styles.

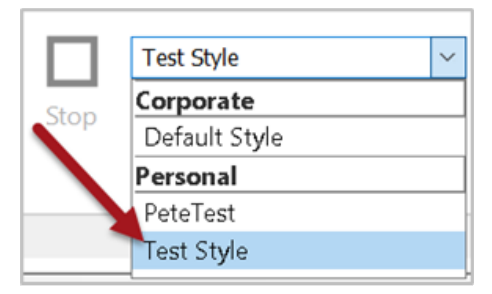

You can also rename or delete existing styles, by clicking the **Rename** and **Delete** buttons, respectively. It should be noted that clicking one of these buttons applies that action to whichever style you select in the dropdown beforehand, so be careful that you do not rename or delete the wrong styles.

#### File Menu

Click the **File** tab to access the following menu:

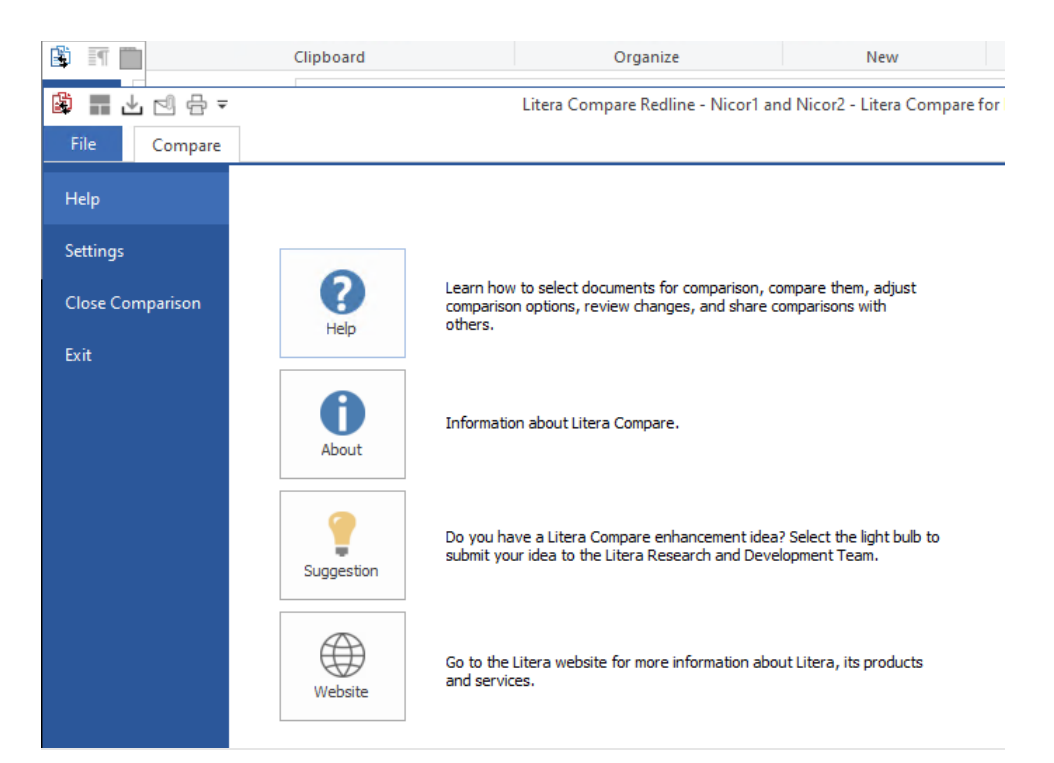

From here, you can either exit Litera Compare for PDF or close the current comparison without exiting. The latter option is useful for when you need to run a new comparison right away.

By default, the **Help** option is selected on the left. From there, you can view the help file, go to the Litera website, submit an enhancement request to the Litera Compare team, or view version information.

| LITERA<br>Litera Compare<br>Version 11.0.0.50 |                   |  |  |  |
|-----------------------------------------------|-------------------|--|--|--|
| Contact                                       | Legal             |  |  |  |
| US: 630.598.1100                              | License Agreement |  |  |  |
| UK: +44 (0)20.3890.2860                       | Acknowledgments   |  |  |  |
| support@litera.com                            | Privacy Policy    |  |  |  |
| © 2021 Litera Corporation                     |                   |  |  |  |
| Support ZIP                                   | Close             |  |  |  |

#### Settings

Using the **Settings** option, you can configure basic settings for Litera Compare for PDF. You administrator can configure more advanced settings using the Litera Administrator Panel.

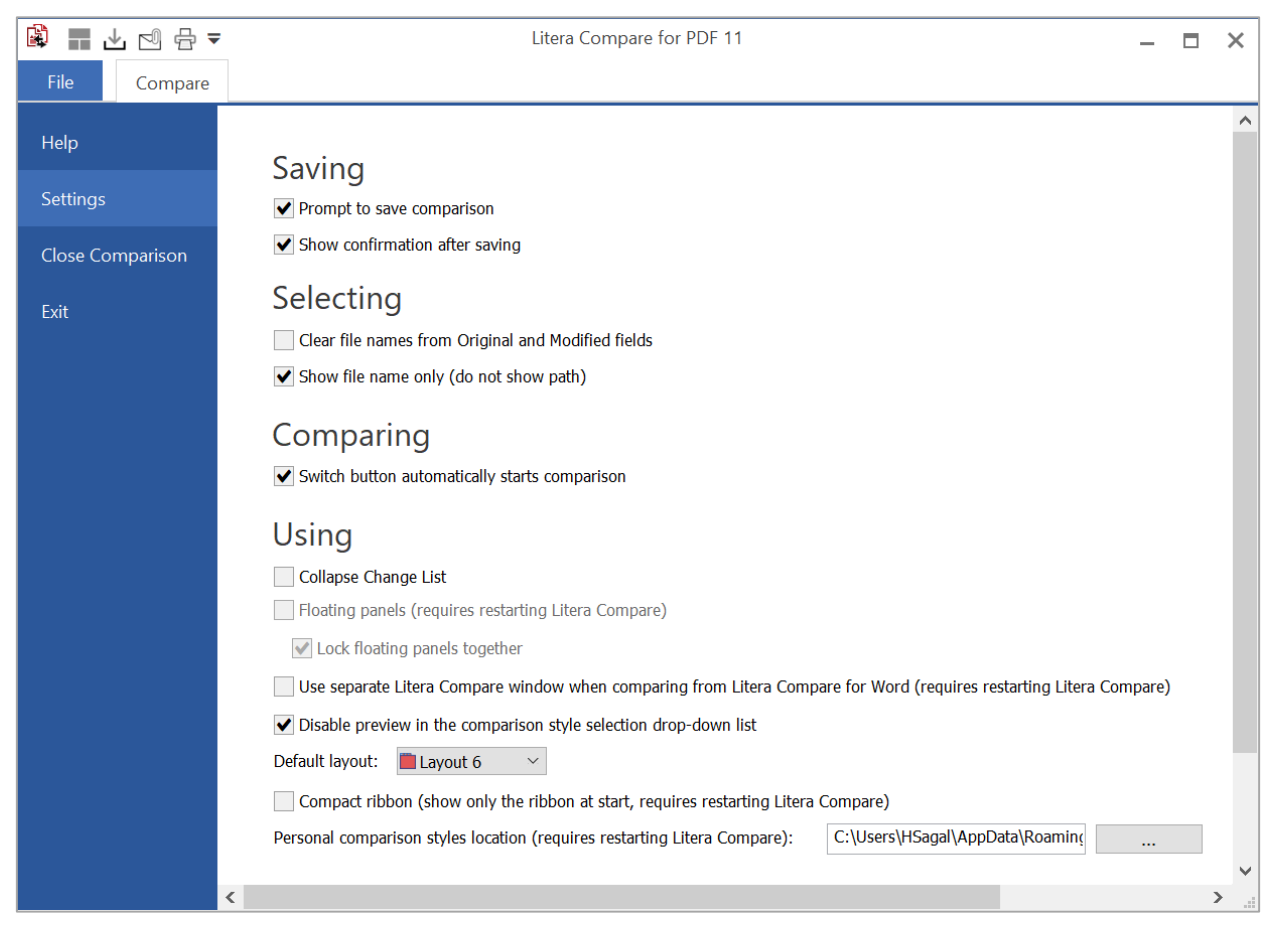

#### The following settings are available:

| Parameter                                                | Description                                                                                                    | Default      |
|----------------------------------------------------------|----------------------------------------------------------------------------------------------------|--------------|
| Prompt to save comparison                                | If selected, when closing a comparison, a message is displayed prompting you to save the comparison.                                       | Selected     |
| Show confirmation after saving                           | If selected, a confirmation message is<br>displayed after saving a comparison<br>enabling you to open the saved<br>comparison if you want. | Selected     |
| Clear file names<br>from Original and<br>Modified fields | If selected, after running a comparison, the files names are cleared from the <b>Original</b> and <b>Modified</b> fields.                  | Not selected |

| Parameter                                                                                      | Description                                                                                                    | Default      |
|------------------------------------------------------------------------------------------------|----------------------------------------------------------------------------------------------------|--------------|
| Show file name<br>only (do not show<br>path)                                                   | If selected, only the file name is shown in<br>the <b>Original</b> and <b>Modified</b> fields. When not<br>selected, the full path is shown.                                                                                                    | Selected     |
| Switch button<br>automatically starts<br>comparison                                            | If selected, clicking the <b>Switch</b> button (to replace the original with the modified and the modified with the original) switches the source documents and automatically runs the comparison without the need for you to click <b>Compare</b> .                                                                                                    | Selected     |
| Collapse Change<br>List                                                                        | If selected, after running a comparison, the<br>Change list is collapsed and you must click<br>it to show the list of changes.                                                                                                    | Not selected |
| Floating panels                                                                                | This option is not available for Litera<br>Compare for PDF so panels are always<br>locked together in the interface.                                                                                                    | Disabled     |
| Use separate Litera<br>Compare window<br>when comparing<br>from Litera<br>Compare from<br>Word | If selected, when comparing PDF files in<br>Litera Compare for Word and selecting the<br><b>Page-by-page</b> comparison, the<br>comparison is run and displayed in a new<br>window of Litera Compare for PDF. Each<br>new comparison launched in this way will<br>open in a new Litera Compare for PDF<br>window.<br>If you change this setting, you must restart<br>Litera Compare for PDF | Not selected |
| Disable preview in<br>the comparison<br>style selection<br>dropdown list                       | If selected, only the style names are shown<br>in the Styles dropdown list. When not<br>selected, a preview of each style is shown<br>below the style.                                                                                                    | Selected     |
| Default layout                                                                                 | Determines the default display of the comparison and source documents. <b>Layout 6</b> shows the redline, the original and the modified as three tabs in one window/panel.                                                                                                    | Layout 6     |
| Compact ribbon<br>(show only the<br>ribbon at start)                                           | If selected, only the ribbon is shown when<br>launching Litera Compare for PDF. When<br>not selected, the ribbon and an empty<br>comparison display area is shown.<br>If you change this setting, you must restart<br>Litera Compare for PDF                                                                                                    | Not selected |

| Parameter                                 | Description                                                                                                    | Default                                                              |
|-------------------------------------------|----------------------------------------------------------------------------------------------------|----------------------------------------------------------------------|
| Personal<br>comparison styles<br>location | The location of any personal comparison<br>styles you create.<br>If you change this setting, you must restart<br>Litera Compare for PDF | [username]<br>/AppData<br>/Roaming/<br>Litera/ Change-<br>Pro Styles |